## Asymptote (Vector Graphics Language)

Na stránke http://asymptote.sourceforge.net/ si vľavo nájdeme Download link, pomocou ktorého sa dostaneme na stránku umožňujúcu stiahnuť najnovšiu verziu programu Asymptote. Aktuálne je to stránka

http://sourceforge.net/projects/asymptote/files/asymptote/2.08/

Stiahneme si súbor asymptote-2.08-setup.exe (aktuálne je najnovšia verzia 2.08). Potom spustíme inštaláciu – dvojklik myšou na tento súbor.

TexnicCenter + Asymptote

1. Na hornej lište klikneme na Tools, potom na Customize....

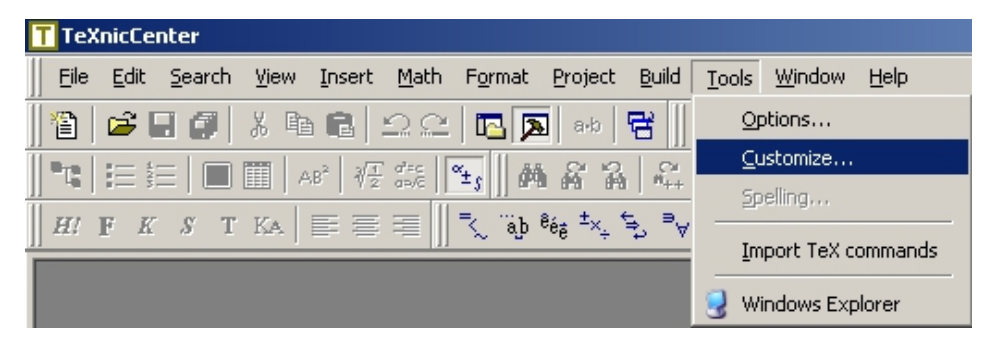

2. Otvorí sa nové okno, kde na hornej lište klikneme na Tools.

| Customize                                     | Customize X                                                                                                    |
|-----------------------------------------------|----------------------------------------------------------------------------------------------------|
| Commands Toolbars Tools Keyboard Menu Options | Commands Toolbars Tools Keyboard Menu Options                                                                                                    |
| Categories: Commands:                         | Menu contents:       Image: Command:       explorer         Command:       explorer.exe          Arguments:       /n./e.''%dc''          Initial directory:       %dc |
| Close                                         | Close                                                                                                    |

3. V riadku Menu contents: nájdeme prvú ikonu zľava, na ktorej je obrázok priečinka s hviezdičkou. Keď umiestnime kurzor myši na túto ikonu, objaví sa popis New(Insert). Klikneme na túto ikonu. Objaví sa rámček, do ktorého napíšeme názov nového nástroja. V našom prípade Asymptote.

| Customize                                     | ×            | Customize                                     | X   |
|-----------------------------------------------|--------------|-----------------------------------------------|-----|
| Commands   Toolbars   Tools   Keyboard   Menu | Options      | Commands Toolbars Tools Keyboard Menu Options |     |
| Menu contents:                                |              | Menu contents: 🖄 🗙 🛧                          | +   |
| Windows Explorer                              | New (Insert) | Windows Explorer                              |     |
|                                               |              |                                               |     |
| Command: explorer.exe                         |              | Command:                                      |     |
| Arguments: /n,/e,"%dc"                        | •            | Arguments:                                    |     |
| Initial directory: %dc                        | •            | Initial directory:                            |     |
|                                               |              |                                               |     |
|                                               | Close        | Ch                                            | ose |

4. Vyplníme formulár:

| Command:           | "D:\Asymptote\asy.exe"         |  |
|--------------------|--------------------------------|--|
| Arguments:         | -batchView -tex "pdflatex" %tc |  |
| Initial directory: | %dc                            |  |

| Customize X                                   | Customize                                     |
|-----------------------------------------------|-----------------------------------------------|
| Commands Toolbars Tools Keyboard Menu Options | Commands Toolbars Tools Keyboard Menu Options |
| Menu contents: 🖄 🗙 🗲                          | Menu contents: 🖄 🗙 🗲                          |
| Windows Explorer                              | Windows Explorer                              |
| Asymptote                                     | Asymptote                                     |
| Command:                                      | Command: D:\Programy\Asymptote\asy.exe        |
| Arguments:                                    | Arguments: -batchView -tex "pdflatex" %tc     |
| Initial directory:                            | Initial directory: Xdd                        |
|                                               |                                               |
| Close                                         |                                               |

5. Ešte vytvoríme klávesovú skratku. Na hornej lište klikneme na Keyboard.

| Customize                                                              |                                       | ×                             | Customize                                                                              |                                       | ×                             |
|------------------------------------------------------------------------|---------------------------------------|-------------------------------|----------------------------------------------------------------------------------------|---------------------------------------|-------------------------------|
| Commands   Toolbars   Tools                                            | Keyboard Menu Options                 |                               | Commands Toolbars Tools                                                                | Keyboard Menu Options                 |                               |
| Category:<br>File                                                      | Set Accelerator for:                  | тхс                           | Category:<br>Tools                                                                     | Set Accelerator for:                  | ТхС                           |
| Commands:<br>Close Project<br>Exit<br>New from Template<br>New Project | Current Keys: Press New Shortcut Key: | Assign<br>Remove<br>Reset All | Commands: Asymptote Cancel Customize Import TeX commands Options Spelling Description: | Current Keys: Press New Shortcut Key: | Assign<br>Remove<br>Reset All |
|                                                                        |                                       | Close                         |                                                                                        |                                       | Close                         |

6. Nastavíme Category: na Tools. Potom klikneme do prázdneho rámčeka, nad ktorým je nápis Press New Shortcut Key: a použijeme klávesovú skratku Alt+A, t.j. podržíme stlačený kláves Alt a stlačíme kláves A. Potom klikneme na tlačidlo Assign. V rámčeku Current Keys: sa objaví text klávesovej skratky Alt+A.

| Customize                        |                                                                  | ×               | Customize                        |                         | ×               |
|----------------------------------|------------------------------------------------------------------|-----------------|----------------------------------|-------------------------|-----------------|
| Commands   Toolbars   Tools      | Keyboard Menu Options                                            |                 | Commands   Toolbars   Tools      | Keyboard Menu Options   |                 |
| Category:                        | Set Accelerator for:                                             |                 | Category:                        | Set Accelerator for:    |                 |
| Tools                            | Default 💌                                                        | ТхС             | Tools                            | Default 💌               | TXC             |
| Commands:                        | Current Keys:                                                    |                 | Commands:                        | Current Keys:           |                 |
| Asymptote                        |                                                                  | Assign          | Asymptote                        |                         | Assign          |
| Customize<br>Import TeX commands |                                                                  | Remove          | Customize<br>Import TeX commands |                         | Remove          |
| Options                          | Pross Now Shortout Kour                                          | Reset All       | Options                          | Press New Shortout Keyr | Reset All       |
| Description:                     | Tiess New Shorical Key.                                          |                 | Description:                     | Alt+A                   |                 |
|                                  | r                                                                |                 |                                  | Assigned to:            |                 |
|                                  |                                                                  |                 |                                  | [Unassigned]            |                 |
|                                  |                                                                  |                 |                                  |                         |                 |
|                                  |                                                                  | Close           |                                  |                         | Close           |
|                                  |                                                                  |                 |                                  |                         |                 |
| Customize                        |                                                                  | ×               | Customize                        |                         | x               |
| Commands   Toolbars   Tools      | Keyboard Menu Options                                            |                 | Commands Toolbars Tools          | Keyboard Menu Options   |                 |
| Category:                        | Set Accelerator for:                                             | _               | Category:                        | Set Accelerator for:    | _               |
| Tools                            | Default 💌                                                        | ТХС             | Tools                            | Default 💌               | ТхС             |
| Commands:                        | Current Keys:                                                    |                 | Commands:                        | Current Keys:           |                 |
| Asymptote  Cancel                |                                                                  | Assign          | Asymptote  Cancel                | Alt+A                   | Assign          |
| Customize<br>Import TeX commands |                                                                  | Remove          | Customize<br>Import TeX commands |                         | Remove          |
| Options                          |                                                                  |                 | Ontions                          |                         |                 |
| Spelling                         | Press New Shortout Key                                           | Reset All       | Spelling                         | Press New Shortout Key  | Reset All       |
| Description:                     | Press New Shortcut Key:                                          | Reset All       | Spelling<br>Description:         | Press New Shortcut Key: | Reset All       |
| Description:                     | Press New Shortcut Key:<br>Alt+A<br>Assigned to:                 | Reset All       | Description:                     | Press New Shortcut Key: | Reset All       |
| Spelling  Description:           | Press New Shortcut Key:<br>Alt+A<br>Assigned to:<br>[Unassigned] | Reset All       | Description:                     | Press New Shortcut Key: | Reset All       |
| Scielling  Description:          | Press New Shortcut Key:<br>Alt+A<br>Assigned to:<br>[Unassigned] | Reset All       | Description:                     | Press New Shortcut Key: | Reset All       |
| I Snalina  Description:          | Press New Shortcut Key:<br>Alt+A<br>Assigned to:<br>[Unassigned] | Reset All Close | Description:                     | Press New Shortcut Key: | Reset All Close |